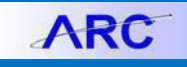

Normally, if you take no action on a Purchase Order at Fiscal Year End (June 30), the Purchase Order will close automatically. However, if you want to close a Purchase Order prior to the Fiscal Year End, you will need to submit a Change Order. This job-aid details the steps for creating a Change Order for a Purchase Order where no Vouchers were applied against it (no invoices were paid).

## **Closing a Purchase Order with No Invoices Paid**

**Creating the Change Order** 

1. Click the **Buying and Paying** tile and then click the **Change Order Processing** tab.

| Buying and Paying | KRC < Welcome to AR     | c                                                                         |
|-------------------|-------------------------|---------------------------------------------------------------------------|
|                   | Create Requisitions     | Change Orders Jump Page                                                   |
|                   | Requisition Management  |                                                                           |
|                   | Change Order Processing | PO Change Order Jump Page Enter any information you have and click Search |
|                   | Purchase Order Review   | ~TOR"                                                                     |

Or, click the NavBar > Main Menu>Purchasing>Purchase Orders>PO Change Order Jump Page. The PO Change Order Jump Page Appears

| Change Orders Jump Page                                                                                                   |                                                                                |                    |             |                     |                           |           |                                     |
|----------------------------------------------------------------------------------------------------|--------------------------------------------------------------------------------|--------------------|-------------|---------------------|---------------------------|-----------|-------------------------------------|
| PO Change Order                                                                                                    | Jump Page                                                                      |                    |             |                     |                           |           |                                     |
| Enter any information you have                                                                                            | and click Search                                                               |                    |             |                     |                           |           |                                     |
| Business Unit<br>PO Number<br>PO Date<br>PO Status<br>Short Supplier Name<br>Supplier ID<br>Supplier Name<br>Search Clear | =     V       begins     V       =     V       begins     V       begins     V | MQ<br>Tit<br>tched | ٩           |                     |                           |           |                                     |
|                                                                                                    |                                                                                |                    |             |                     | Personalize Find View All | 🖌 First 🕚 | 1 of 1 🕑 Last                       |
| Business Unit                                                                                                    | PO ID                                                                          | PO Date            | Supplier ID | Short Supplier Name | Supplier Name             | PO Status | Budget<br>Checking Header<br>Status |
| 0 1                                                                                                    |                                                                                |                    |             |                     |                           |           |                                     |
| *Change Type Price/Qu                                                                                                    | Jantity                                                                        | •                  | Creat       | te Change Order     |                           |           |                                     |
| E Notify                                                                                                    |                                                                                |                    |             |                     |                           |           |                                     |

- 3. Enter the **PO Number** or other Search attributes.
- 4. Click **Search**. The Search Result appears.

| Search | n Result           |            |            |             |                     |                               |             |                                    |
|--------|--------------------|------------|------------|-------------|---------------------|-------------------------------|-------------|------------------------------------|
|        |                    |            |            |             |                     | Personalize   Find   View All | 📕 🛛 First 🕚 | 1 of 1 🕑 Las                       |
|        | Business Unit      | PO ID      | PO Date    | Supplier ID | Short Supplier Name | Supplier Name                 | PO Status   | Budge<br>Checking Header<br>Status |
| ۲      | 1 COLUM            | 0000073326 | 07/05/2016 | 0000010007  | APPLE INC-001       | APPLE INC                     | Dispatched  | Vali                               |
| *Ch    | nange Type Price/Q | uantity    | ¥          | Crea        | ate Change Order    |                               |             |                                    |

- 5. Select the PO you want to close from the Search Results.
- 6. Select *Price/Quantity* from the **Change Type** dropdown.
- 7. Click Create Change Order. The Maintain Purchase Order page appears.

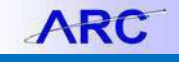

### **Changing the Merchandise Amount**

| Maintain  | Purchase Ord  | der                       |                                   |                       | an      | ction    |               |                                 |                 | toct                  | 012        |         |          |        |        |    |
|-----------|---------------|---------------------------|-----------------------------------|-----------------------|---------|----------|---------------|---------------------------------|-----------------|-----------------------|------------|---------|----------|--------|--------|----|
| Purcha    | ase Order     | COLUM                     |                                   |                       |         |          |               | PO Statue                       | Dispatched      | Prou                  |            |         |          |        |        |    |
|           | POID          | 0000081271                |                                   | *Lan                  |         |          |               | Budget Status                   | Valid           | <br>11 _              | 1          |         |          |        | *      |    |
|           | Copy From     |                           | Ŧ                                 |                       |         |          |               |                                 | Hold From F     | urther Process        | ing        |         |          |        |        |    |
| The Heat  | der 👔         |                           |                                   |                       |         |          |               |                                 |                 |                       |            |         |          |        |        |    |
|           | *PO Date      | 11/10/2016                | Supplie                           | r Search              |         |          |               | Destander Gerten                |                 |                       |            |         |          |        |        |    |
|           | *Supplier     | APPLE INC-001             | Supplie                           | r Details             |         | - 24     |               | Backorder Status                | NOT BACKORDER   | d Cre                 | ate BackOr | der     |          |        |        |    |
|           | *Supplier ID  | 0000010007                | APPLE                             | INC                   |         |          |               | Receipt Status                  | Not Recvd       | _                     | - C        |         |          |        |        |    |
|           | *Buyer        | wj2185                    | Johnson                           | n,Wendy R             |         | lon.     |               | *Dispatch Method                | Print           | AUX .                 | Dispatch   |         |          |        |        |    |
|           | PO Reference  |                           |                                   |                       |         | Amo      | ount Sur      | mmary 👔                         |                 |                       |            |         |          |        |        |    |
|           |               | Header Details            | Activity:                         | Summary               |         |          |               | Merchandise<br>Froight/Tax/Misc | 23,622          | 00                    | Calculate  |         |          |        | 10     |    |
|           |               | PO Activities             | Add Col<br>Add Shi                | pTo Comments          |         |          |               | Total Amount                    | t 23.622        | 00 USD                |            | _       |          |        |        |    |
|           |               | Requisitions<br>▼ Actions | Docume                            | ent Status            |         |          | En            | cumbrance Balance               | e 23,622.       | 00 USD                |            |         |          |        |        |    |
| Add Iter  | ns From 👔     |                           |                                   |                       |         | Sele     | ct Lines      | To Display 👔                    |                 |                       |            |         |          |        |        |    |
|           |               | Catalog                   | Item Se                           | arch                  |         | Searc    | ch for Line   | es Line                         | То              | Q                     | Retrieve   |         |          |        |        |    |
|           |               | Purchasing Kit            |                                   |                       |         |          |               |                                 |                 |                       | 1          |         |          |        |        |    |
| Lines (   | 2)            |                           |                                   |                       |         |          |               |                                 | Personalize   F | ind   View All   I    | 2   🖪      | First 🔞 | 1-4 of 4 | ۰Ŀ     | ast    |    |
| Details   | Ship To/Due   | Date Statuses             | Item Information                  | on Attributes         | RFC     | Contract | t <u>R</u> ec | eiving 💷                        |                 |                       |            |         |          |        |        |    |
| Line      | Item          |                           | Description                       |                       |         | PO Qty   | *UOM          | Category                        | Price           | Merchandise<br>Amount | Status     |         |          |        |        |    |
| 1         | 鶰             |                           | MacBook Pro 15<br>Bar - Space Gra | -inch with Touch<br>/ | R,      | 5.0000   | ] EA          | 43211500 Q                      | 3,229.00000     | 16,145.00             | Approved   | Q       | 2        | ÷.     |        |    |
| 2         | R.            |                           | iMac 27-inch wit<br>display       | h Retina 5K           | 戰       | 1.0000   | ] EA          | 43211500 Q                      | 2,079.00000     | 2,079.00              | Approved   | Q       | 1        | ÷      |        |    |
| 3         | ₽ <b>B</b>    |                           | MacBook Pro 13<br>Bar - Space Gra | -inch with Touch<br>/ | R,      | 1.0000   | ] EA          | 43211500 Q                      | 2,349.00000     | 2,349.00              | Approved   | Q       | 1        | ÷.     | =      |    |
| 4         | ₽ <b>L</b>    |                           | MacBook Pro 15<br>Bar - Space Gra | -inch with Touch<br>/ | s.      | 1.0000   | EA            | 43211500 Q                      | 3,049.00000     | 3,049.00              | Approved   | Q       | 1        | •      |        |    |
|           |               |                           |                                   | Close Short All I     | ines    |          |               |                                 |                 |                       |            |         |          |        |        |    |
| View Prin | table Version | View Doc                  | uments Pro                        | curement EDM          |         |          |               | 10-1-                           | Jon             |                       |            |         |          |        | 10     |    |
|           |               |                           |                                   |                       |         |          |               | -60 10                          | More            |                       | •          |         | _        |        |        |    |
| Save      | & Submit      | Return to Search          | ↑ Previous in                     | List 🚛 Next           | in List | Notify   | C Re          | fresh                           |                 |                       |            | 📑 Add   | £ Up     | date/D | )ispla | là |

1. Click the Attributes tab under the Lines section.

| Lines ( | 0 |                          |          |                    |              |   |    |                  |               |          | Perso |
|---------|---|--------------------------|----------|--------------------|--------------|---|----|------------------|---------------|----------|-------|
| Details | 1 | Ship <u>T</u> o/Due Date | Statuses | Item Information   | Attributes   | R | FQ | <u>C</u> ontract | <u>R</u> ecei | ving 💷   |       |
| Line    |   | Item                     |          | Description        |              |   |    | PO Qty           | *UOM          | Category |       |
|         | _ |                          |          | MacBook Pro 15-inc | h with Touch |   |    |                  |               |          |       |

2. Select the Amount Only flag for each Line if it is not already selected.

|   | *Price Date | Amount Only |
|---|-------------|-------------|
| Ŧ | Due         |             |
| v | Due 🔻       |             |
| Ŧ | Due 🔻       |             |
| T | Due 🔻       | 2           |

Confirm the popup Message regarding the PO Quantity.

- 3. Click the **Details** tab.
- 4. Change the **Price** and **Merchandise Amount** fields for all Lines to 0.00.

| Price | Merchandise<br>Amount |
|-------|-----------------------|
| 0.00  | 0.00 /                |
| 0.00  | 0.00                  |
| 0.00  | 0.00                  |

Confirm the popup Messages regarding the creation of a Change Order and allocating the changed amounts on the distribution.

5. Go back to the Attributes tab and un-check the Amount Only checkbox.

|   | Amount Onl | у |
|---|------------|---|
| ¥ |            |   |
| Y |            |   |
| ٣ |            |   |
| ٣ |            |   |

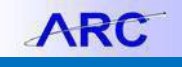

**Changing Distribution/ChartField Settings** 

- 1. Go back to the **Details** tab.
- 2. On the first Line of the PO, click the **Schedule** icon.

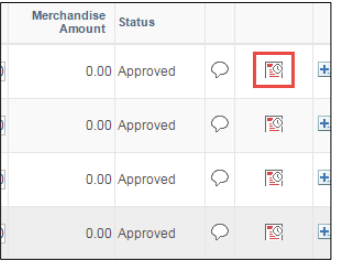

#### The Schedules page appears.

| , | Maintair        | n Pur   | chase     | e Orde | er          |      |          |                        |      |             | -20         | Iction     |                       |              |       |        | 205    | tion     |              |
|---|-----------------|---------|-----------|--------|-------------|------|----------|------------------------|------|-------------|-------------|------------|-----------------------|--------------|-------|--------|--------|----------|--------------|
| S | Scheo           | dules   | S<br>COLU | м      |             |      |          |                        | *    | Supplier A  | PPLE IN     | IC-001     |                       | PO Sta       | tus [ | Dispat | tched  |          |              |
|   | PC<br>Return to | OID (   | Page      | 81271  |             |      |          |                        |      | PO Date 1   | 1/10/201    | 6          |                       |              |       |        |        |          |              |
|   | Lines           |         |           |        |             |      |          |                        |      |             |             |            |                       | Find   V     | iew A | di 👘   | First  | ④ 10     | f 4 🕑 Last   |
|   | Line            | 1       |           | Item   |             |      | N        | lacBook P<br>pace Gray | o 15 | inch with T | ouch Bai    | r - PO Qty | 1.0000 EA             | Me           | ercha | Indise | Amt    |          | USD          |
|   | Schee           | dules   |           |        |             |      |          |                        |      |             |             |            | Personalize   Find    | View All   🖾 |       | F      | irst 🤅 | 👂 1 of 1 | Last         |
|   | Detai           | ils     | Statu     | ses    | Shipment    | N    | latching | Receivi                | ng   | Ereight     | <u>R</u> TV |            |                       |              |       |        |        |          |              |
| - | Sched           |         |           | *Due D | ate         |      | *Ship To |                        |      |             | *PO Qty     | Price      | Merchandise<br>Amount | Status       |       |        |        |          |              |
|   | 1               |         | P         | 11/10/ | 2016        | Ħ    | 701W16   | 8THS Q                 | 6    |             | 1.0000      | 0.00000    | 0.00                  | Active       | ۲     | 4      | Ď      |          | <b>+</b> . – |
|   | Add Ship        | oTo Co  | ommer     | nts    |             |      |          |                        |      |             |             |            |                       |              |       |        |        |          |              |
|   | Save            | e & Sub | omit      | R<br>∎ | eturn to Se | arch | Pi       | revious in I           | ist  | + Next      | t in List   | 🖹 Notify 📿 | Refresh               |              | l     | A 🖡    | dd     | 题 Upd    | ate/Display  |

3. Click the **Distribution/ChartFields** icon. The Distributions page appears.

| Distributio | ons for Sched                     | kule 1                        |          |                       |                  |                         |           |                  |                       |                  |                  |      |
|-------------|-----------------------------------|-------------------------------|----------|-----------------------|------------------|-------------------------|-----------|------------------|-----------------------|------------------|------------------|------|
|             | Unit<br>PO ID<br>Line<br>Schedule | COLUM<br>0000081271<br>1<br>1 |          | *                     | Supplier<br>Item | APPLE INC-001<br>Active | MacBook F | Pro 15-inch with | Touch Bar - :         | Space Gray       |                  |      |
|             | *Distribute By<br>*Liquidate By   | Quantity<br>Quantity          | T<br>T   |                       |                  |                         |           | Me               | Schedu<br>rchandise A | ile Qty<br>mount | 1.0000<br>USD    |      |
|             | SpeedChart                        |                               | Q        | Multi-SpeedCha        | irts             |                         |           | 1                | Doc. Base A           | mount            | 0.00 USD         |      |
| Distributi  | on                                |                               |          |                       |                  |                         | F         | Personalize   Fi | nd   View All         | 💷   🔜            | First 🕚 1 of 1 🖗 | 🖻 La |
| Chartfield  | is <u>D</u> etails/Tax            | Asset Info                    | ormation | <u>R</u> eq Detail    | Statuses         | Budget Information      |           |                  |                       |                  |                  |      |
| Dist S      | tatus                             | Percent                       | PO Qty   | Merchandise<br>Amount | Currency         | *GL Unit                | *Account  | Dept             | PC Bus<br>Unit        | Project          | Activity         |      |
| 1 C         | )pen                              | 100.0000                      | 1.0000   |                       | USD              | COLUMQ                  | 63202 Q   | 7503202 Q        | GENRIQ                | UR005349 Q       | 01               | 0    |
|             |                                   |                               | 4        |                       |                  |                         |           |                  |                       |                  |                  |      |

- 4. Change the **Distribute By** dropdown to *Quantity*.
- 5. Change the Liquidate By dropdown to *Quantity*.
- 6. Click **OK** to go back to the Schedules page and click **Return to Main Page**.

| Return to Main Pa | ige  |
|-------------------|------|
| Lines             |      |
| Line 1            | ltem |
| Schedules         |      |

7. Repeat steps 2 through 6 for each Line of the PO.

| d | COLUMBIA UNIVERSITY     |
|---|-------------------------|
|   | IN THE CITY OF NEW YORK |

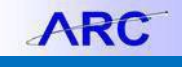

Saving and Submitting

### 1. Click the Budget Check icon.

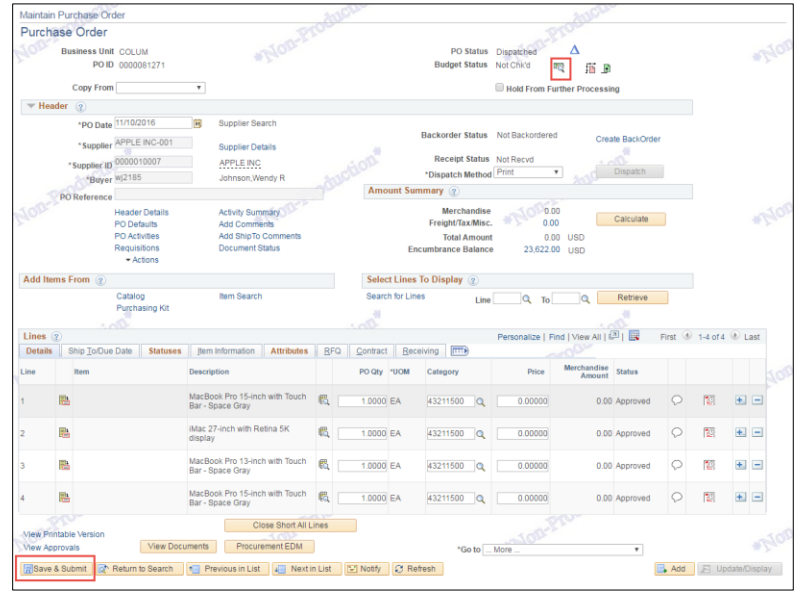

2. Click Save & Submit. The Reason Code and Comment page appears.

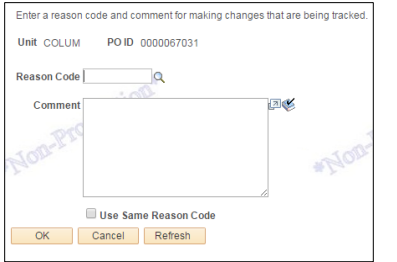

3. Click the **Search**  $\stackrel{\text{Q}}{\rightarrow}$  icon to select a **Reason Code** and selecting the appropriate reason from the list.

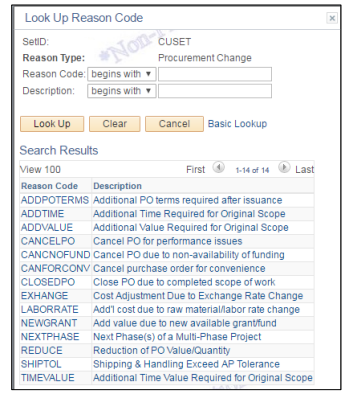

4. Type any additional **Comments** and click **OK**.

# **Getting Help**

Please contact the Finance Service Center

http://finance.columbia.edu/content/finance-service-center

You can log an incident or request a service via Service Now https://columbia.service-now.com

```
COLUMBIA UNIVERSITY
IN THE CITY OF NEW YORK
```